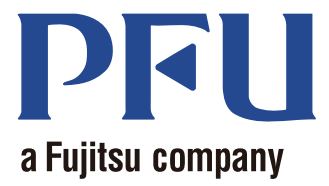

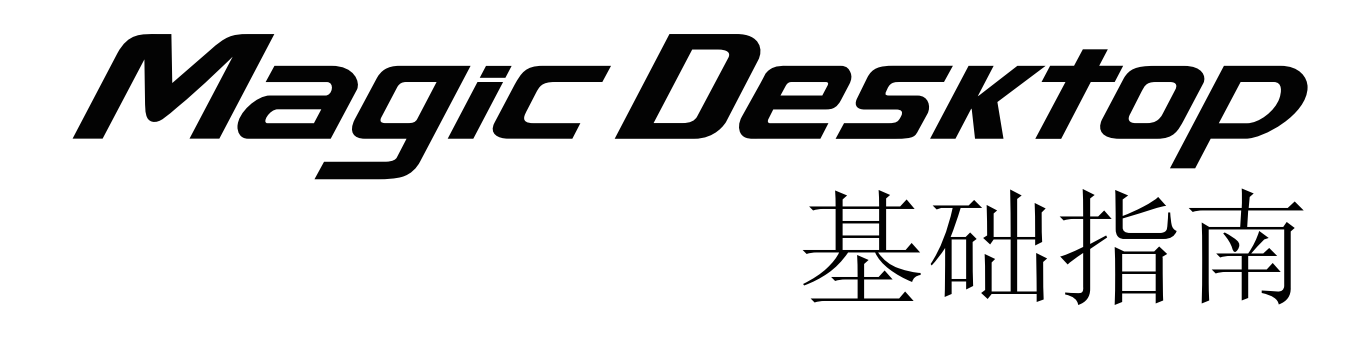

本手册介绍如何使用 Magic Desktop。

| 概述 | • | • | • | • | • | • | • | • | • | • | • | • | • | • | • | • | • | • | • | • | • | • | • | • | • | 2  |
|----|---|---|---|---|---|---|---|---|---|---|---|---|---|---|---|---|---|---|---|---|---|---|---|---|---|----|
| 外观 | • | • | • | • | • | • | • | • | • | • | • | • | • | • | • | • | • | • | • | • | • | • | • | • | • | 3  |
| 操作 | • | • | • | • | • | • | • | • | • | • | • | • | • | • | • | • | • | • | • | • | • | • | • | • | • | 4  |
| 规格 | • | • | • | • | • | • | • | • | • | • | • | • | • | • | • | • | • | • | • | • | • | • | • | • | - | 19 |

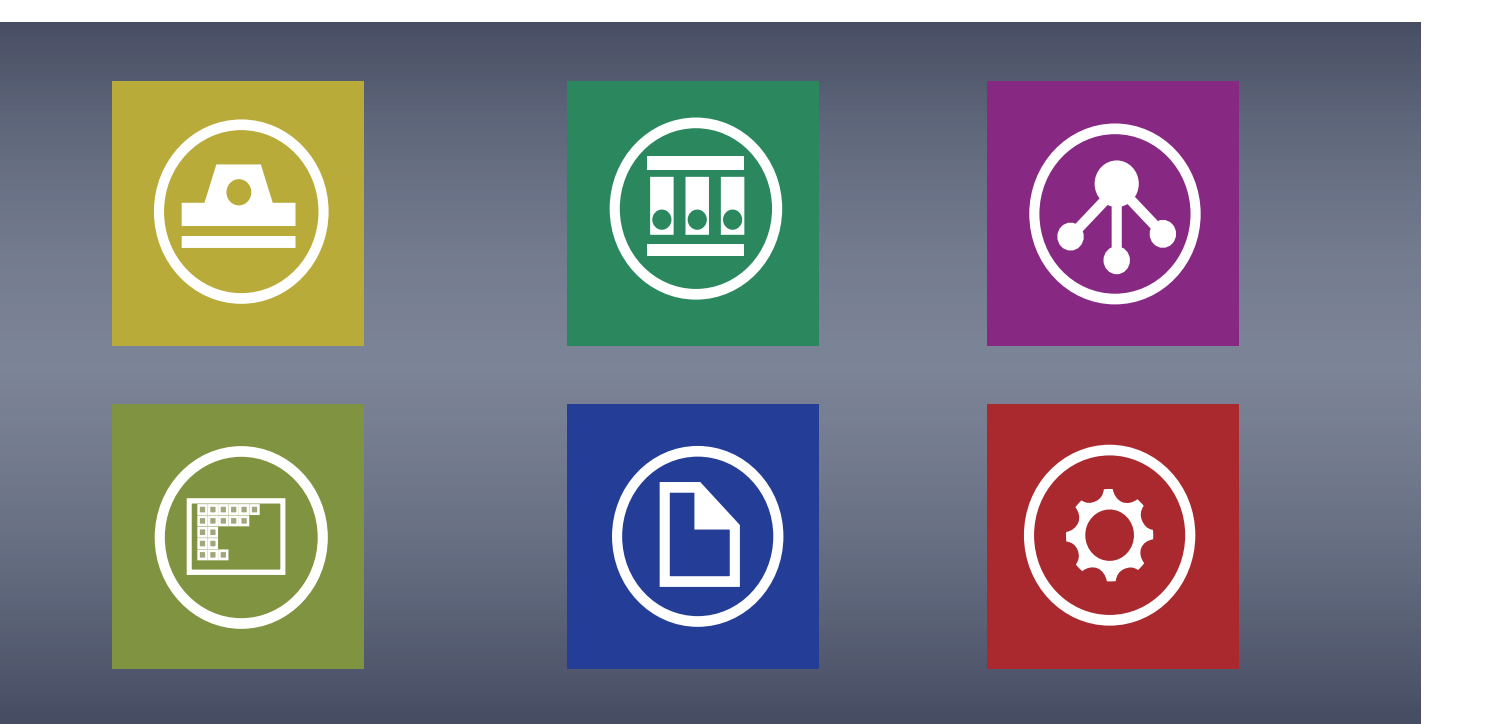

C PFU LIMITED 2013

# Magic Desktop

"Magic Desktop"是让您在移动设备和云时代中管理信息的软件应用程序。以下数据可分入不同工作 群组或个人群组中。

- 通过 ScanSnap (\*1) 扫描的数据
- 在 iPad/iPhone/iPod touch 或 Android 设备上创建的备忘录和图像(此后统称为"移动设备")
  Word、Excel 或 PowerPoint 文档(此后统称为"Office 文档")、PDF 或图像

通过与 Facebook (\*2) 进行连接,可以在 Magic Desktop 中整理文档,同时与其他对象进行通信。完成文档后,可将存储到 Rack2-Filer Smart (\*3) 中。

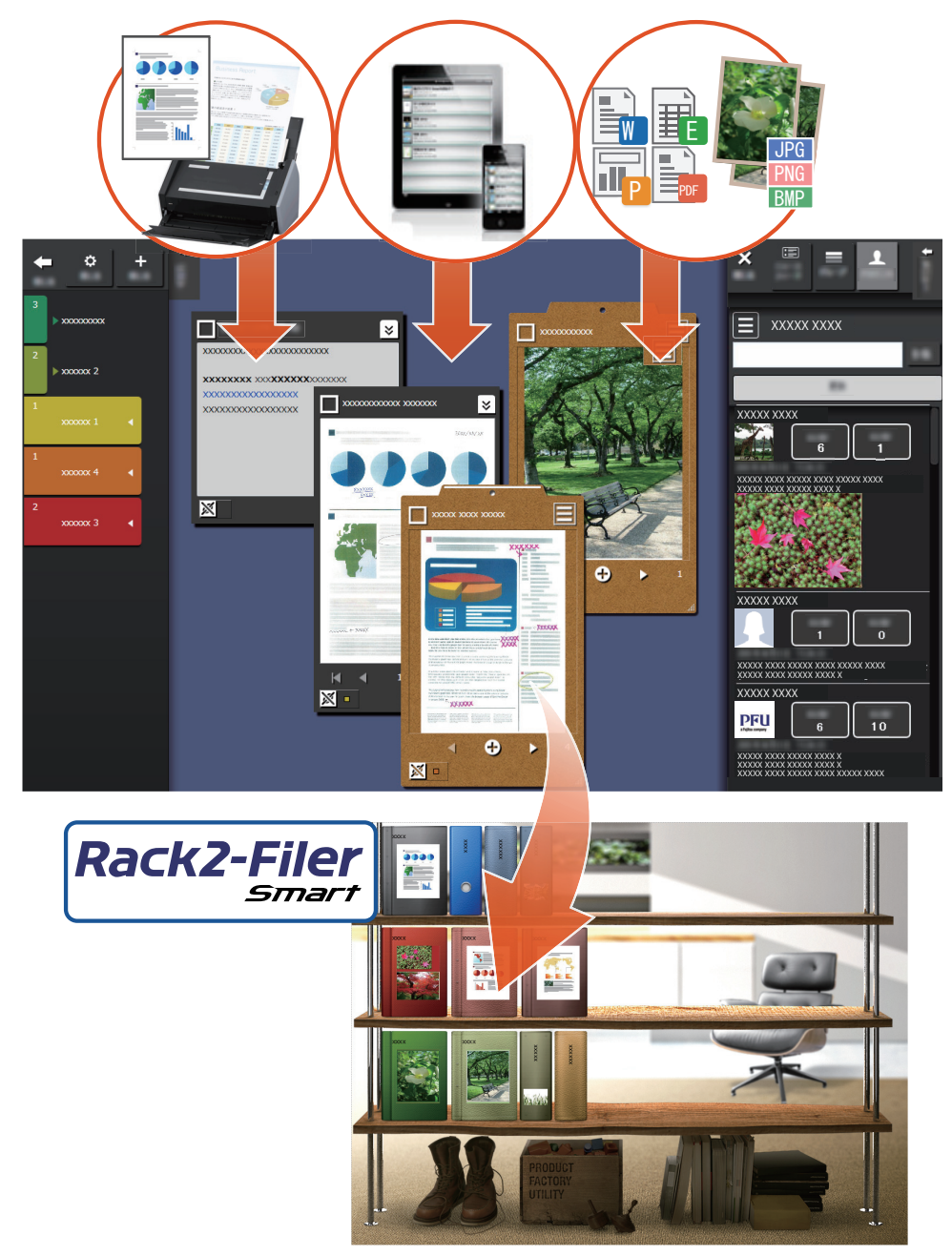

\*1: ScanSnap 是在家庭和办公环境下都能轻松将多个文档数字化的文档扫描仪。

\*2: Facebook 是 Magic Desktop 中唯一可显示的社交网络服务。

\*3: Rack2-Filer Smart 是一个能让您从单一位置管理所有纸质文档和电子数据的文档存档应用程序。 Rack2-Filer Smart 必须单独安装。

# Magic Desktop 窗口

本节介绍 Magic Desktop 窗口。

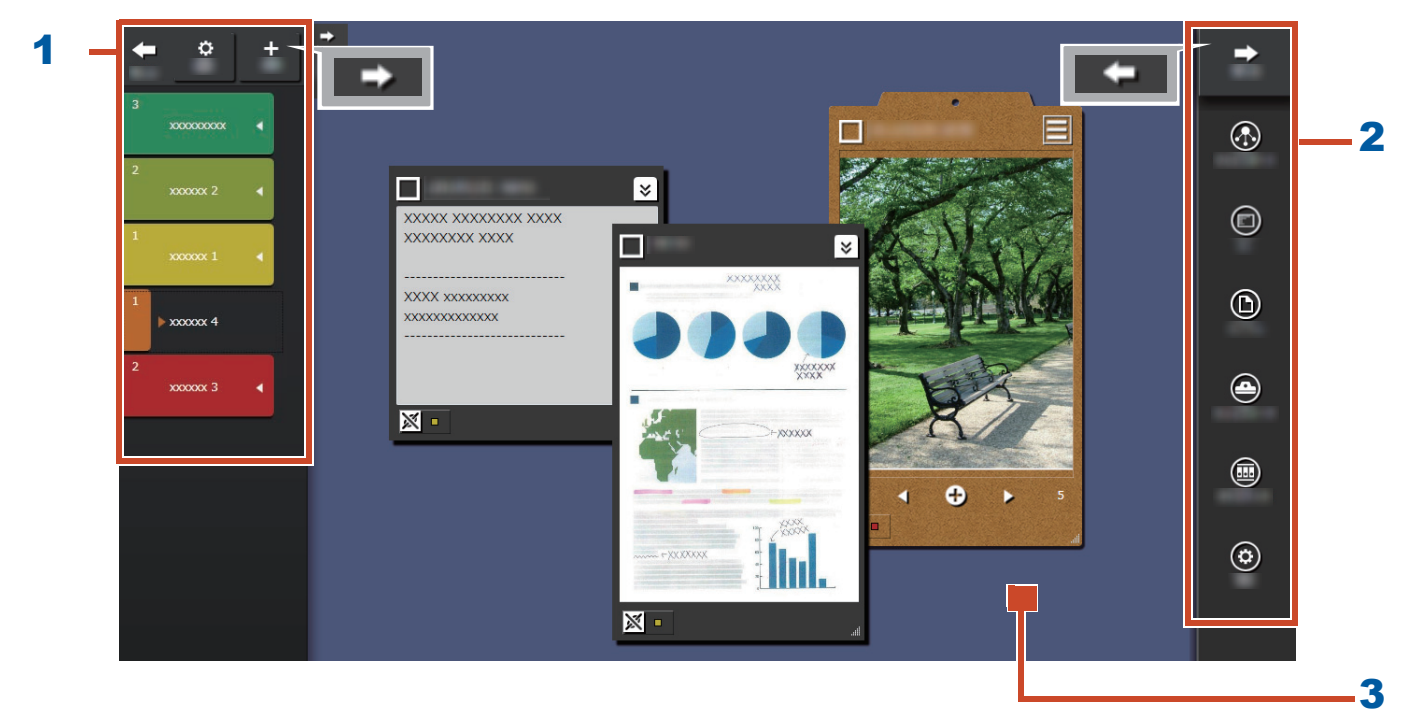

| 编号 | 名称   | 描述                                   |  |  |  |  |
|----|------|--------------------------------------|--|--|--|--|
| 1  | 标签面板 | 用于标记备忘录和图像(此后统称为"内容项"),以供筛选          |  |  |  |  |
|    |      | 显示内容。要列出内容项,请单击<br>参阅"列表面板"(第 20 页)。 |  |  |  |  |
| 2  | 菜单面板 | 用于与其他对象通信及创建内容项。                     |  |  |  |  |
| 3  | 桌面区域 | 此区域显示已添加的内容项以及从收集的内容项创建的剪贴板。         |  |  |  |  |
|    |      |                                      |  |  |  |  |

有关其他窗口的详细信息,请参阅"窗口详细信息"(第 20 页)。

# 让我们尝试一下!

# 1. 创建标签

您可以根据项目或工作类型创建标签来区分内容 项。

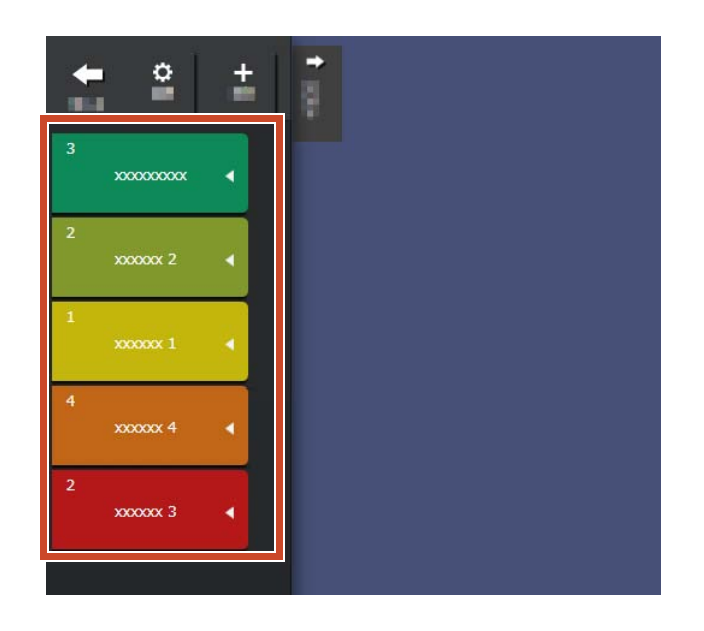

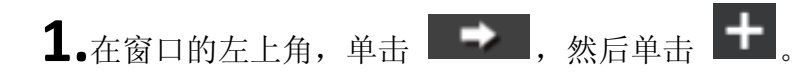

2.设置标签名称和颜色。

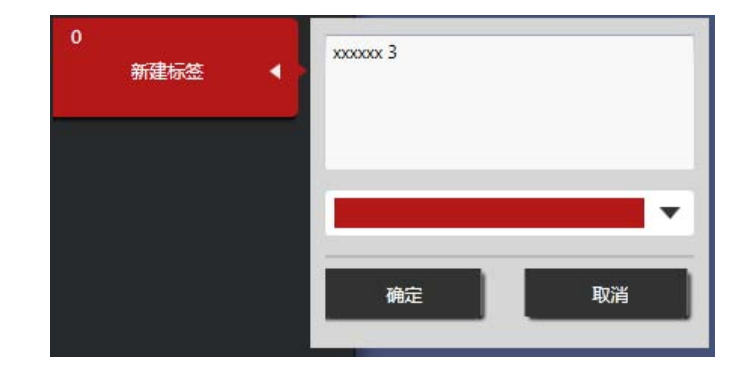

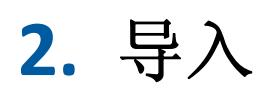

# ●从 ScanSnap 扫描

您可以导入从 ScanSnap 扫描的数据。

有关能与 Magic Desktop 关联的扫描仪的详细信息,请参阅"系统要求"(第 18 页)。

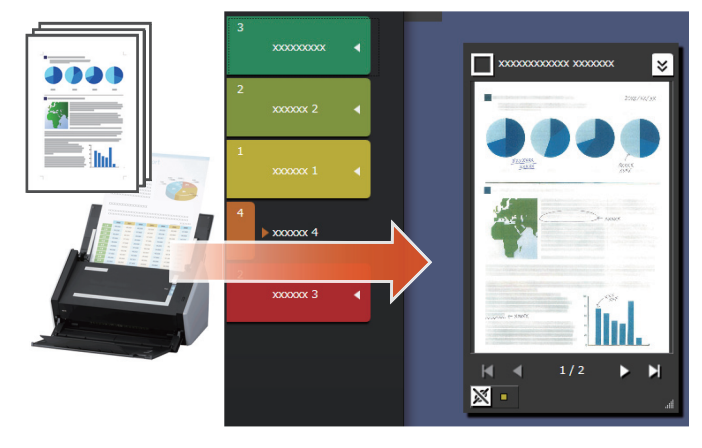

**1.**将 Magic Desktop 放到屏幕前面。

2.在 ScanSnap 中加载文档,并按扫描按钮。

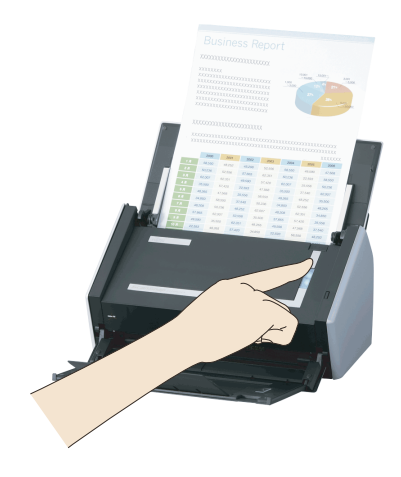

提示: 扫描文档时 "Windows 安全警报"窗口可能通过 Windows<sup>®</sup> 防火墙显示。如果显示该窗口,请单击 "允许访问"或"解除锁定"按钮。程序名为"Scan to Magic Desktop"。

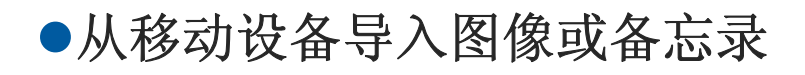

可以从移动设备导入图像或备忘录。

有关能与 Magic Desktop 关联的移动设备的详细 信息,请参阅"系统要求"(第 18 页)。

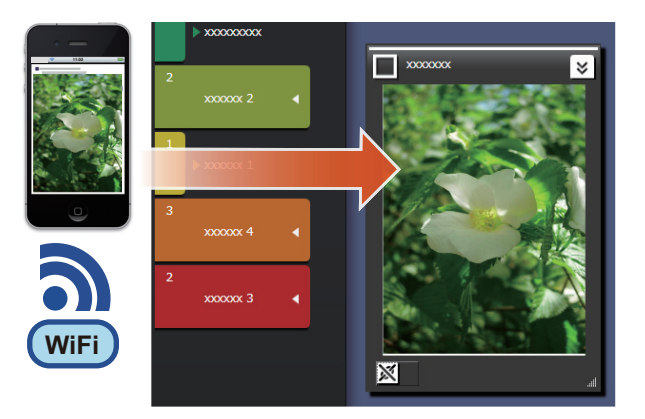

| 提示: 从移动设备向 Magic Desktop 导入备忘录或图像时                            |  |  |  |  |  |  |  |
|---------------------------------------------------------------|--|--|--|--|--|--|--|
| 使用 Rack2-Filer Smart for iOS 或 Rack2-Filer Smart for Android。 |  |  |  |  |  |  |  |
| 另外,确保 Wi-Fi 网络可用。                                             |  |  |  |  |  |  |  |
|                                                               |  |  |  |  |  |  |  |
| 1.在窗口的右上角,单击 ——,然后单击 ④。                                       |  |  |  |  |  |  |  |
| <b>2.</b> 单击                                                  |  |  |  |  |  |  |  |
| <b>3.</b> 配置连接移动设备的设置,然后单击"确定" 注册移动设备第一次连接到 PC 时要输入的密码        |  |  |  |  |  |  |  |
| 按钮。                                                           |  |  |  |  |  |  |  |
| 确认密码                                                          |  |  |  |  |  |  |  |
| 您需要指定用于移动设备的相同端口号。                                            |  |  |  |  |  |  |  |
| 端口号 58217 默认                                                  |  |  |  |  |  |  |  |

4。从移动设备发送图像或备忘录(Rack2-Filer

Smart for iOS 或 Rack2-Filer Smart for Android).

有关详细信息,请参阅 "Rack2-Filer Smart for iOS 用户手册"或 "Rack2-Filer Smart for Android 用户手册"。

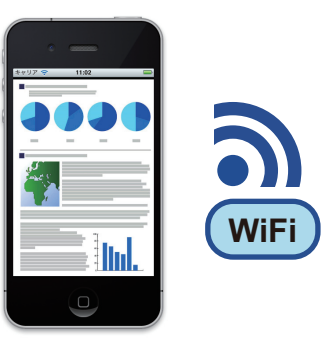

#### 提示: 连接到移动设备时

"Windows 安全警报"窗口可能通过 Windows<sup>®</sup> 防火墙显示。如果显示该窗口,请单击 "允许访问"或"解除锁定"按钮。程序名为"Magic Desktop"。

●从 PC 导入文件

可以导入文件。

有关可导入文件的详细信息,请参阅"规格" (第 19 页)。

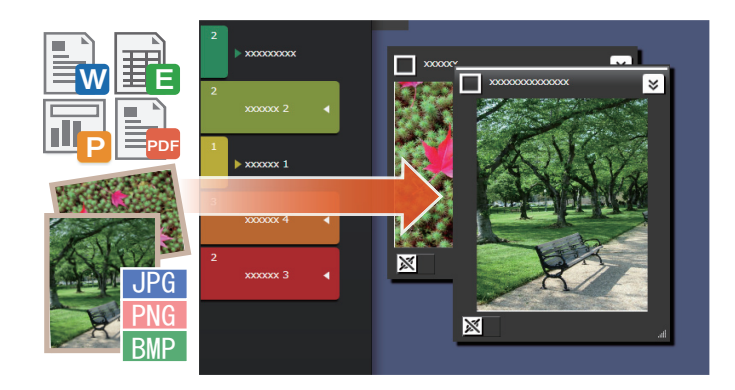

1.打开资源管理器并定位您要导入的文件。

**2.**选择要导入的图像文件。将要导入的文件拖放 到桌面区域。

显示样式视导入文件的不同而有所不同。有关 详细信息,请参阅"文件"(第 22 页)。

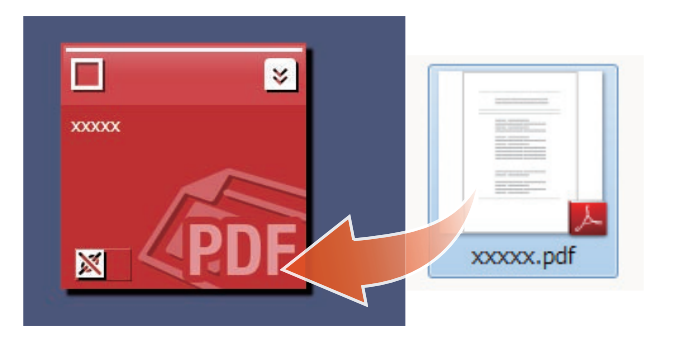

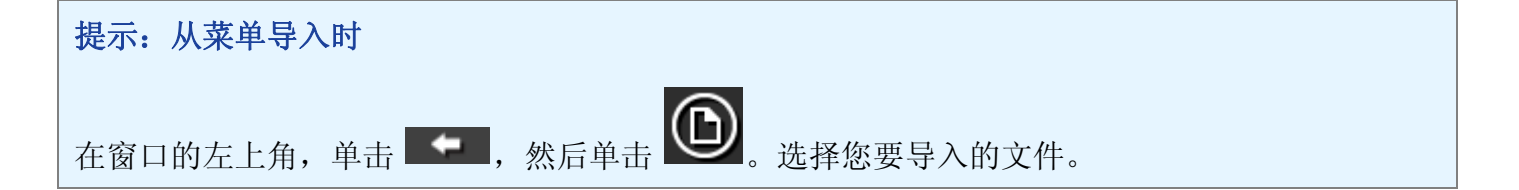

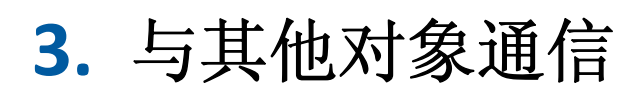

Magic Desktop 中可以显示 Facebook 实时新闻, 允许您与其他对象通信,同时收集和发送数据或 消息。

有关在仪表板中可以执行的 Facebook 操作的详细信息,请参阅"规格"(第 19 页)。

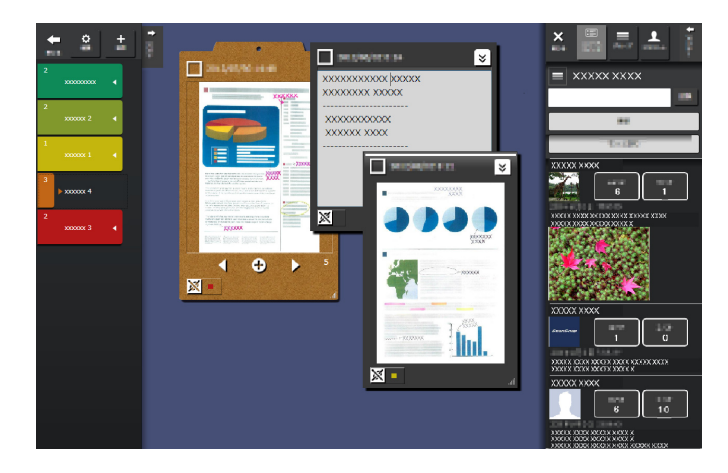

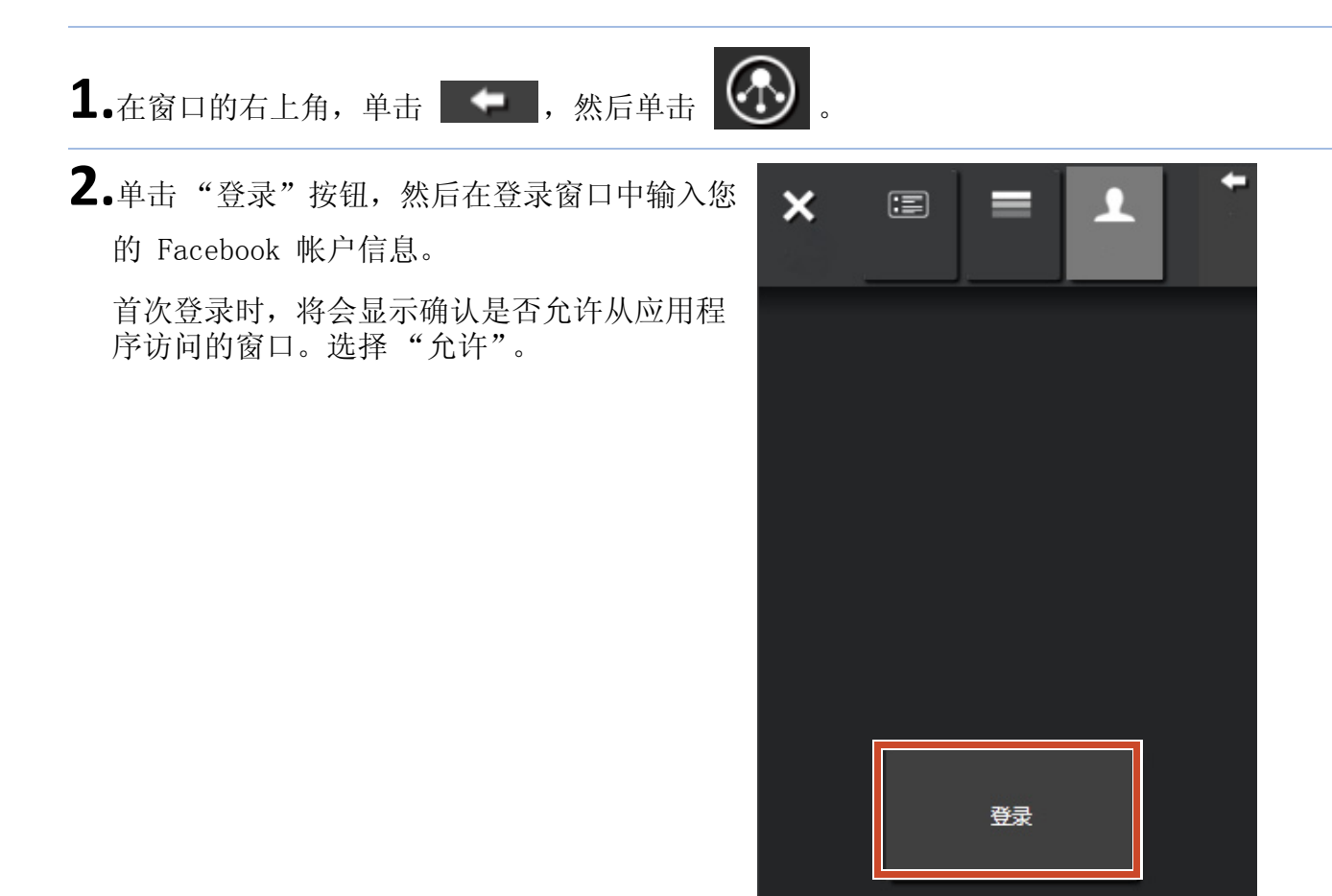

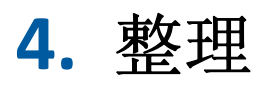

导入的文件或 Facebook 群组可以与标签关联并 进行排列。

关联标签颜色显示在已排序的内容项中。

内容项与标签关联时,标签中显示的内容项的数 目会增加。

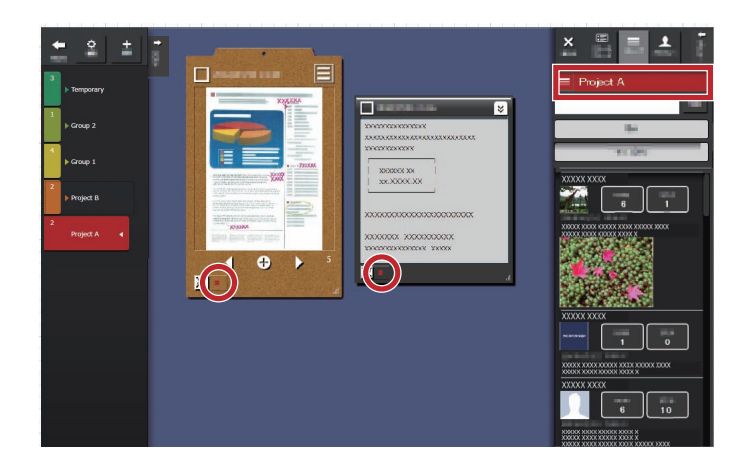

## ●整理内容项

用标签排列

1.将内容项的窗口边框拖放到某个标签下。

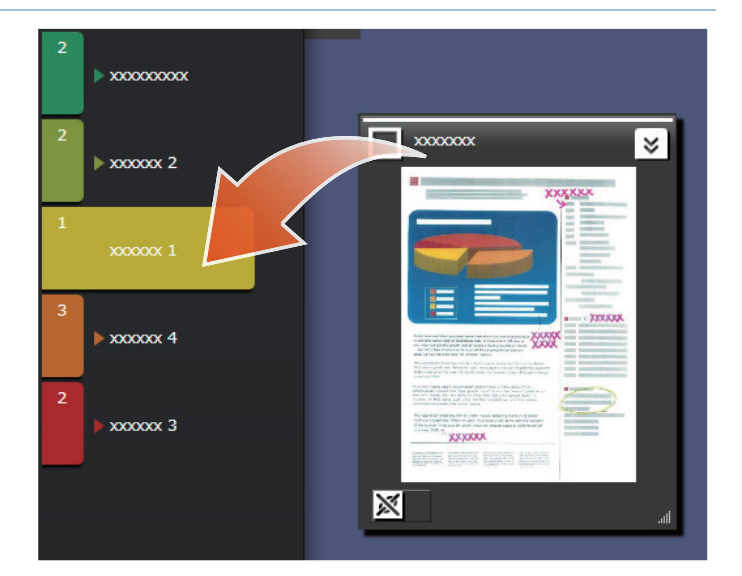

## 删除标签

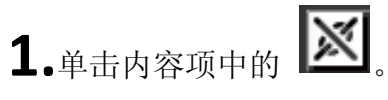

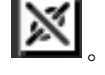

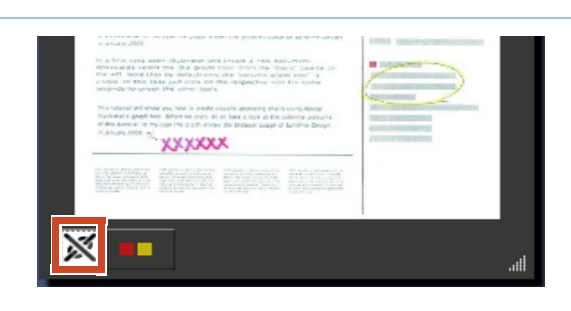

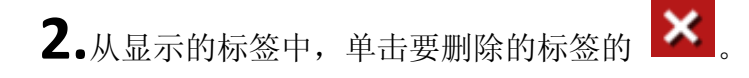

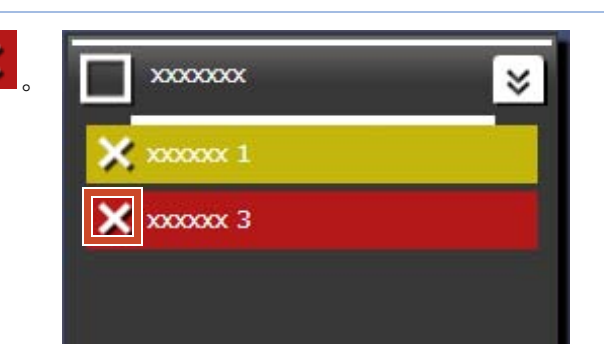

# ●关联 Facebook 群组

关联

| <b>1.</b> 在窗口的右上角,单击 ———————————————————————————————————— |                                                                                                    |  |
|-----------------------------------------------------------|----------------------------------------------------------------------------------------------------|--|
| <b>2.</b> 单击 <b>一</b> , 然后将 Facebook 群组拖放到标 签面板的某个标签下。    | 3<br>xxxxxx 3<br>xxxxxx 3<br>xxxxxx 3<br>xxxxxx 3<br>xxxxxx 3<br>xxxxxx 3<br>xxxxxx 3<br>xxxxxx 3<br>xxxxxx 3<br>xxxxxx 3<br>xxxxxx 3<br>xxxxxx 3<br>xxxxxx 3<br>xxxxxx 3<br>xxxxx 3<br>xxxxx 3<br>xxxxx 3<br>xxxxx 3<br>xxxxx 3<br>xxxxx 3<br>xxxxx 3<br>xxxxx 3<br>xxxxx 3<br>xxxxx 3<br>xxxxx 3<br>xxxxx 3<br>xxxxx 3<br>xxxx 3<br>xxxx 3<br>xxxx 3<br>xxxx 3<br>xxxx 3<br>xxxx 3<br>xxx 3<br>xx 3<br>xx 3<br>xx |  |

### 删除关联

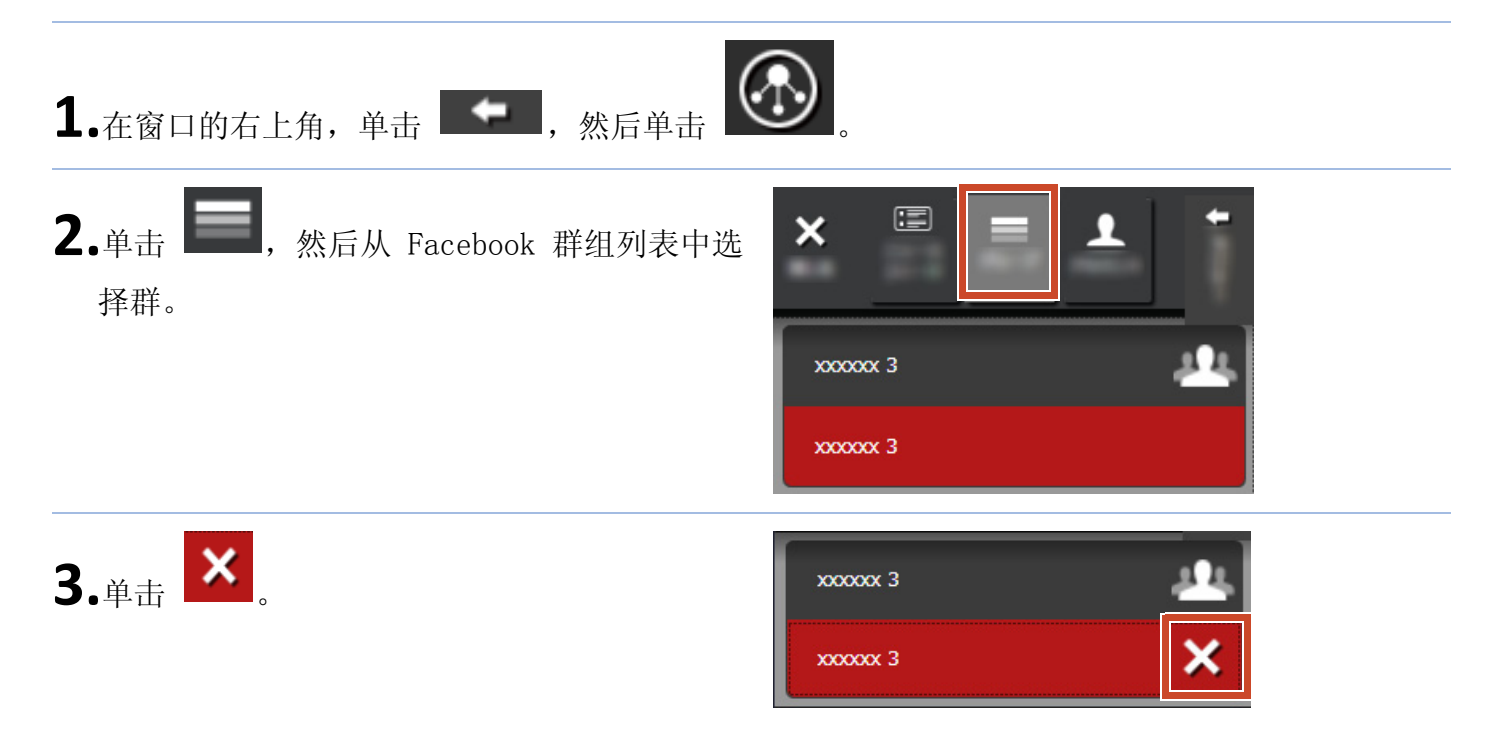

5. 创建

可以整理导入的文件来创建文档。添加图像至备 忘录,或者通过剪贴板(内容项的容器)来完成 文档。

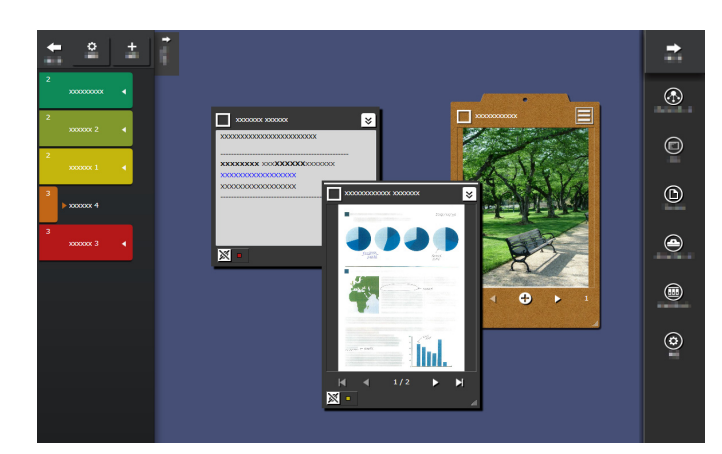

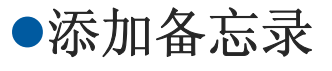

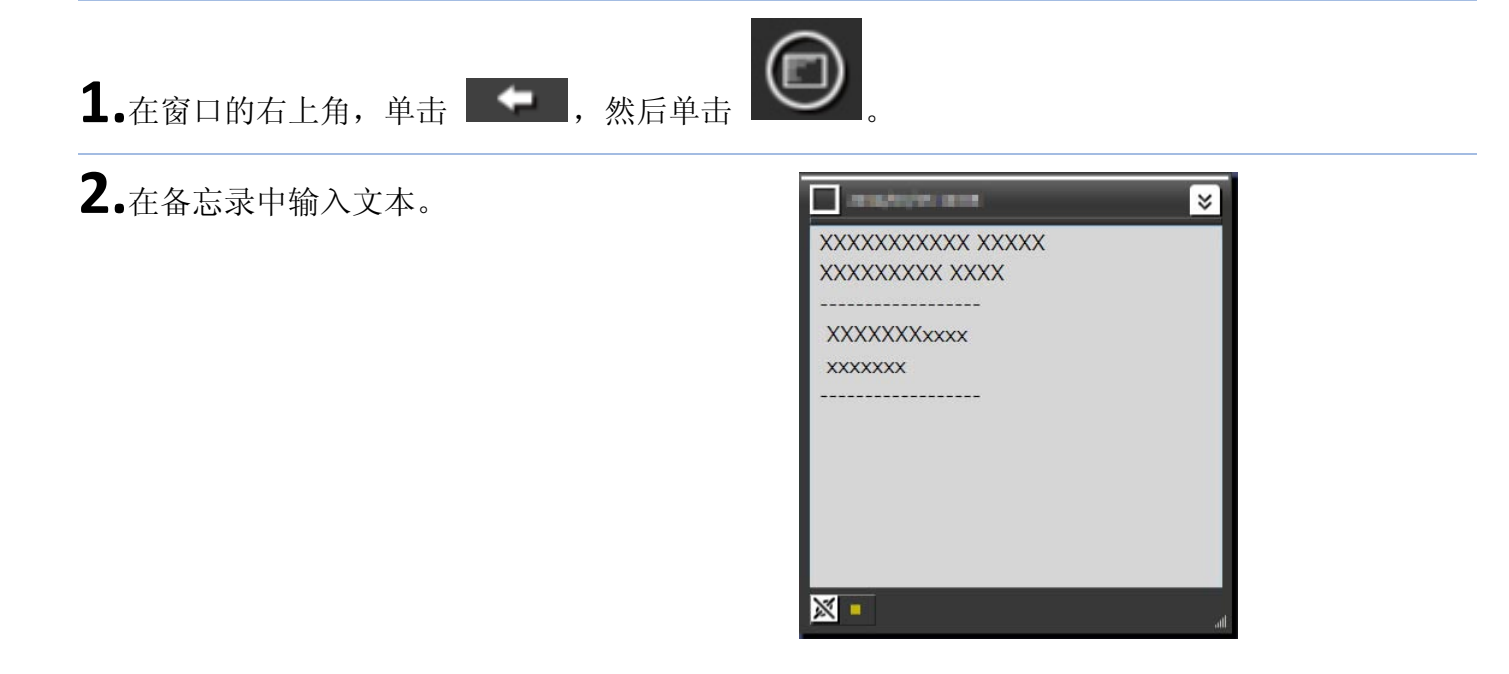

## 向备忘录中添加图像

1.将图像的窗口边框拖放到备忘录中。

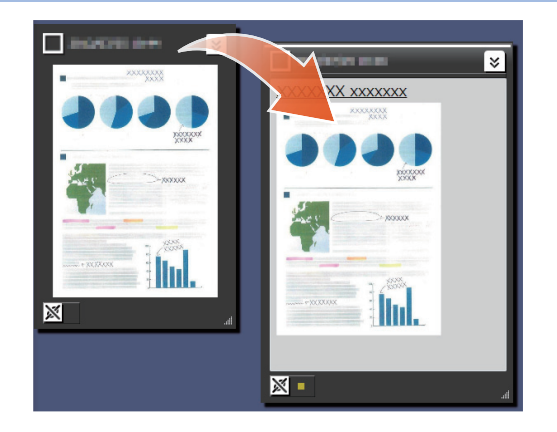

# ●修正通过 ScanSnap 扫描的图像

可修正通过 ScanSnap 扫描的图像失真,可使用局部修整功能填入在页面上捕捉的手指。

有关用于修正已扫描图像的扫描仪,请参阅"系统要求"(第 18 页)。

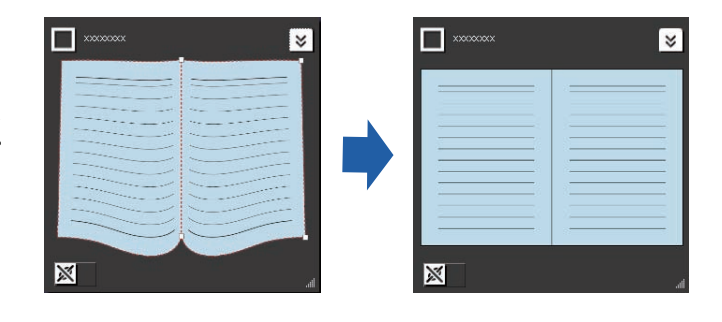

## 修正作为书籍导入的页面

**1.**单击图像或 PDF 上的 🕑 然后单击 👰。

2.在书籍图像查看器中修正图像。

有关如何修正图像的详细信息,请单击 🥝 并参阅"书籍图像查看器"。

保正书稿写像。 1. 如有雪素、香车就被案书籍的绘图结合书 2. 单击[12]用:约图来稿正百彩的书籍图像。 🖾 🖾 🔊 1 12 21 BR 10-

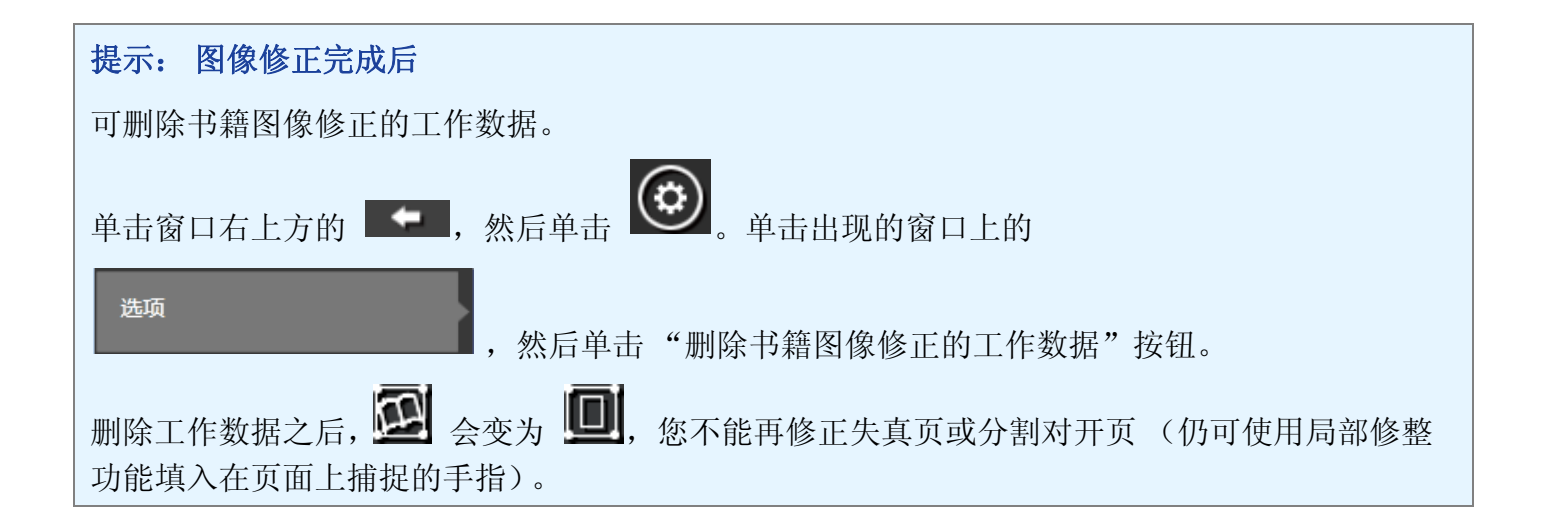

## 填入在页面上捕捉的手指

**1.**单击图像或 PDF 上的 🕑 <sub>然后单击</sub> 🔟。

如果图像或 PDF 包含用于书籍图像修正的工作数据,请单击 🙆 。

**2.**在书籍图像查看器中填入在页面上捕捉的手指。

有关如何填入在页面上捕捉的手指的详细信 息,请单击 **④** 并参阅"书籍图像查看器"。

| 內容計量計量面集中的手段計算直接。 <ol> <li>中由运用計算是回去未自动指导手提重的的距离。</li> <li>中由运用計算是未得到估加回路。要成正成這回話。等</li> </ol> | Reso <b>0</b> -                       | an 9       |
|------------------------------------------------------------------------------------------------|---------------------------------------|------------|
|                                                                                                | 日 日 日 日 日 日 日 日 日 日 日 日 日 日 日 日 日 日 日 | Artilite 🔊 |
| >       >       >                                                                              |                                       |            |
| 2 — — E E                                                                                      |                                       | 备在后西岛      |

# ●收集内容项到剪贴板中

可以将已完成工作的文件和备忘录收集到剪贴板中。

有关可导入剪贴板的内容项数量的详细信息,请 参阅"规格"(第 19 页)。

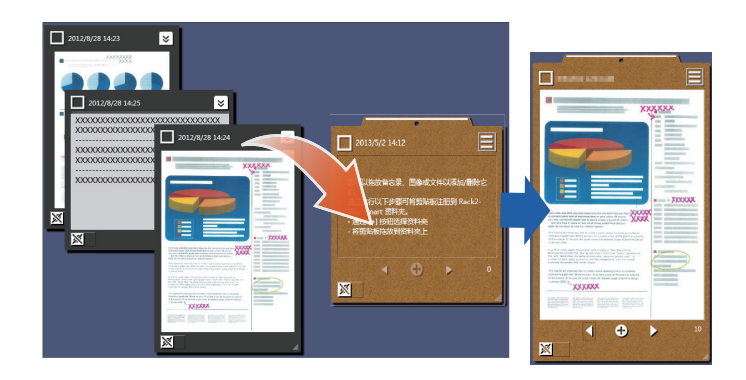

插入内容项

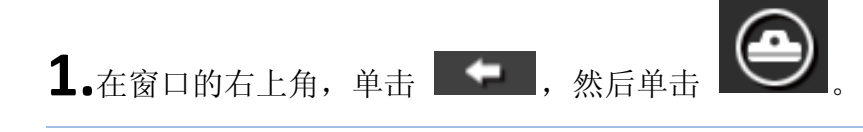

2.将内容项的窗口边框拖放到剪贴板中。

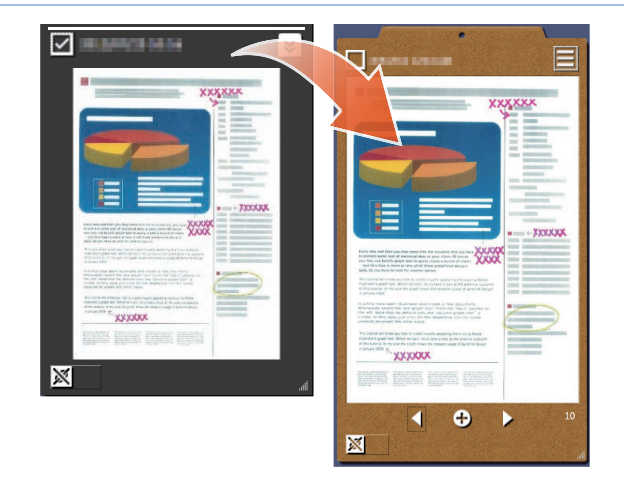

检索内容项

1.将内容项拖放到桌面区域。

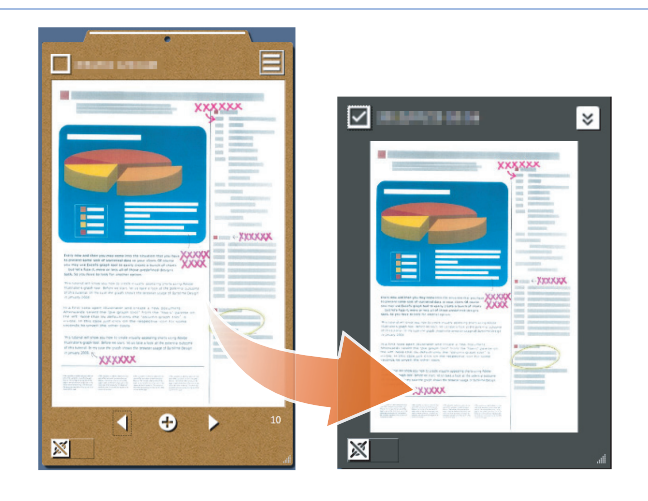

●导出内容项或剪贴板

内容项或剪贴板可导出到任何文件夹。

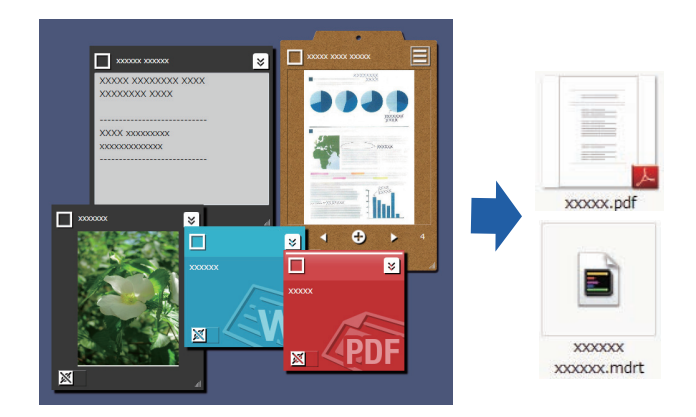

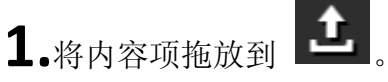

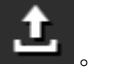

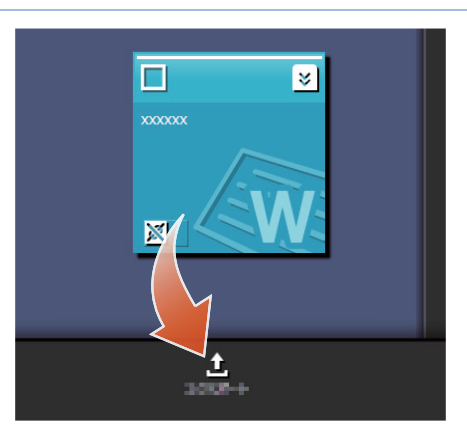

# ●删除内容项

1.将内容项拖放到

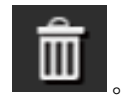

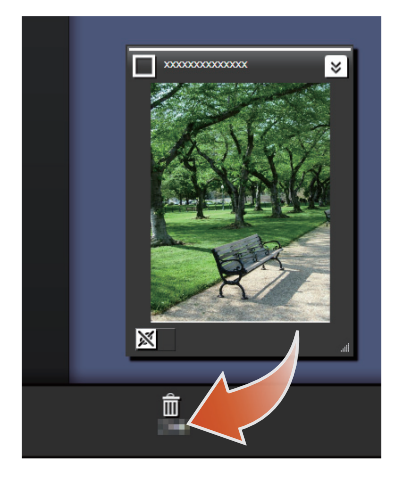

提示: 删除剪贴板或标签时

同样,将剪贴板或标签拖放到

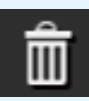

• 删除剪贴板时,也将同时删除剪贴板中包含的所有内容项。

• 删除某个标签时,该标签将从所有关联的内容项和剪贴板中删除。

# 6. 导出到 Rack2-Filer Smart 资料夹

已完成工作的剪贴板可以保存到 Rack2-Filer Smart 资料夹中。

您需要先将文件或备忘录收集到剪贴板上, 然后 再将其导出到 Rack2-Filer Smart。有关详细信 息,请参阅"收集内容项到剪贴板中"(第15 页)。

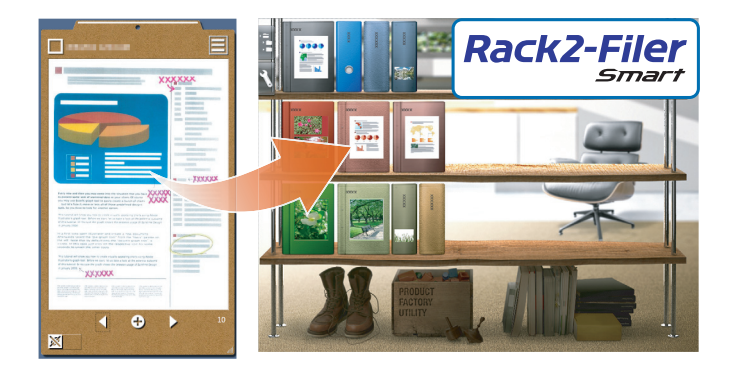

# ●通过选择目标资料夹进行发送

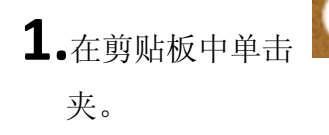

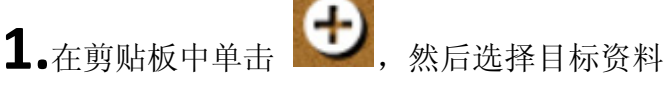

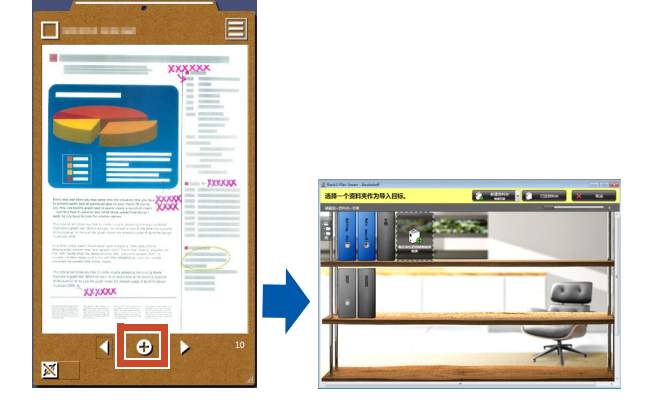

## ●通过拖放操作进行发送

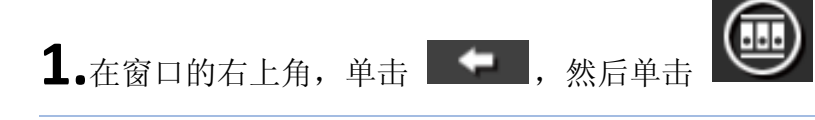

2.将剪贴板拖放到 Rack2-Filer Smart Rack2-Bookshelf 窗口或 Rack2-Viewer 窗口。

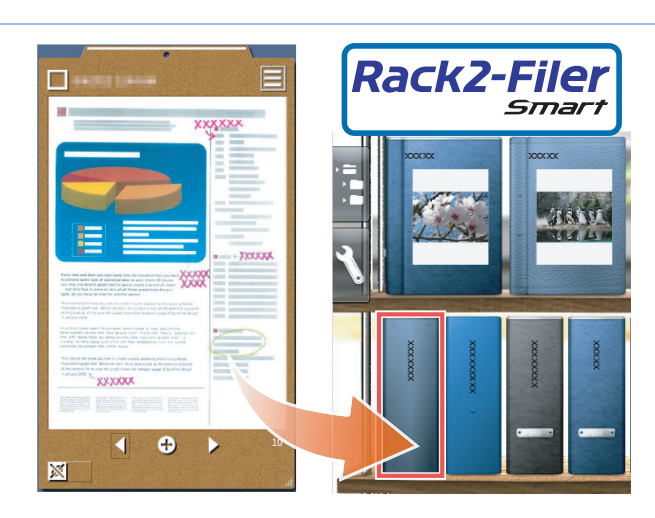

## ●PC 系统要求

| 操作系统     | <ul> <li>Windows<sup>®</sup> 8,简体中文版 (32 位/64 位)(*1)</li> <li>Windows<sup>®</sup> 7,简体中文版 (SP1 或更高版本)(32 位/64 位)</li> <li>Windows Vista<sup>®</sup>,简体中文版 (SP2 或更高版本)(32 位/64 位)</li> <li>Windows<sup>®</sup> XP,简体中文版 (SP3 或更高版本)(32 位)</li> </ul> |  |  |  |  |  |  |
|----------|----------------------------------------------------------------------------------------------------|--|--|--|--|--|--|
| CPU      | Intel <sup>®</sup> Pentium <sup>®</sup> 4 1.8 GHz 或更高版本 (建议: Intel <sup>®</sup> Core <sup>™</sup> 2 Du<br>2.2 GHz 或更高版本)                                                                                                    |  |  |  |  |  |  |
| 内存       | 2 GB 或更大                                                                                                    |  |  |  |  |  |  |
|          | 系统驱动器                                                                                                    |  |  |  |  |  |  |
|          | 如未安装 Microsoft <sup>®</sup> .NET Framework 4,则要求具有以下磁盘空间:                                                                                                    |  |  |  |  |  |  |
|          | • Windows <sup>®</sup> 7(32 位)/Windows Vista <sup>®</sup> (32 位)/Windows <sup>®</sup> XP(32<br>位):<br>850 MB 或更大                                                                                                    |  |  |  |  |  |  |
| 硬盘空间<br> | • Windows <sup>®</sup> 7(64 位)/Windows Vista <sup>®</sup> (64 位):<br>2 GB 或更大                                                                                                    |  |  |  |  |  |  |
|          | 安装驱动器                                                                                                    |  |  |  |  |  |  |
|          | 1 GB 或更多磁盘空间 (需要有额外空间来存放 Magic Desktop 创建的数据)                                                                                                    |  |  |  |  |  |  |
| 显示器分辨率   | 建议采用 1024 768 像素或以上设置                                                                                                    |  |  |  |  |  |  |

\*1: Magic Desktop 作为桌面应用程序运行。

## 可用的扫描仪

ScanSnap SV600(\*1)/ iX500 / S1300i / S1100 / S1300 / S1500 \*1: 可用于修正已扫描图像。

### 可用的移动设备

| 型号      | <ul> <li>iPad 系列</li> <li>iPhone 系列 (4 或更新型号)</li> <li>iPod touch 系列 (第 4 代或更新型号)</li> <li>Android 设备</li> </ul> |
|---------|----------------------------------------------------------------------------------------------------|
| 晶化系统    | iOS 4.3 或更高版本                                                                                                    |
| 1来TF 尔约 | Android OS 2.2 或更高版本                                                                                             |

| 应用程序 | (在書) | Rack2-Filer Smart for iOS 1.1.0 或更高版本 (可通过 App Store 获取)         |
|------|------|------------------------------------------------------------------|
|      | (光贺) | Rack2-Filer Smart for Android 1.1.1 或更高版本(可通过 Google Play<br>获取) |

# 规格

|                             | 从 ScanSnap 导入                                                                                       |  |  |  |  |  |
|-----------------------------|----------------------------------------------------------------------------------------------------|--|--|--|--|--|
|                             | 从移动设备 (*) 导入                                                                                        |  |  |  |  |  |
|                             | *: 需要 Rack2-Filer Smart for iOS 或 Rack2-Filer<br>Smart for Android。                                 |  |  |  |  |  |
|                             | 选择下列文件之一进行导入                                                                                        |  |  |  |  |  |
| 如何导入                        | <ul> <li>图像 (*. jpg、*. jpeg、*. bmp、*. png)</li> <li>PDF (*. ndf)</li> </ul>                         |  |  |  |  |  |
|                             | • Word 文档 (*. doc、*. docx)                                                                          |  |  |  |  |  |
|                             | • Excel 文档(*. xls、*. xlsx)                                                                          |  |  |  |  |  |
|                             | • PowerPoint 文档 (*.ppt、*.pptx)                                                                      |  |  |  |  |  |
|                             | •从 Magic Desktop 导出的备忘录 (*.mdrt)                                                                    |  |  |  |  |  |
| 可创建的标签数                     | 20                                                                                                  |  |  |  |  |  |
| 可导入的内容项数 / 可创建的剪贴板数<br>(合计) | 1000                                                                                                |  |  |  |  |  |
| 一次可显示的内容项 / 剪贴板数            | 50                                                                                                  |  |  |  |  |  |
| 可整理到一个标签下的内容项 / 剪贴板<br>数    | 50                                                                                                  |  |  |  |  |  |
| 可导入到一个剪贴板的内容项数              | 20                                                                                                  |  |  |  |  |  |
| 在控制板中可执行的 Facebook 操作       | <ul> <li>・显示实时新闻(全部/群组)</li> <li>・更新状态</li> <li>・发布照片</li> <li>・评论</li> <li>・发送"赞"/"取消赞"</li> </ul> |  |  |  |  |  |

# 窗口详细信息

●列表面板

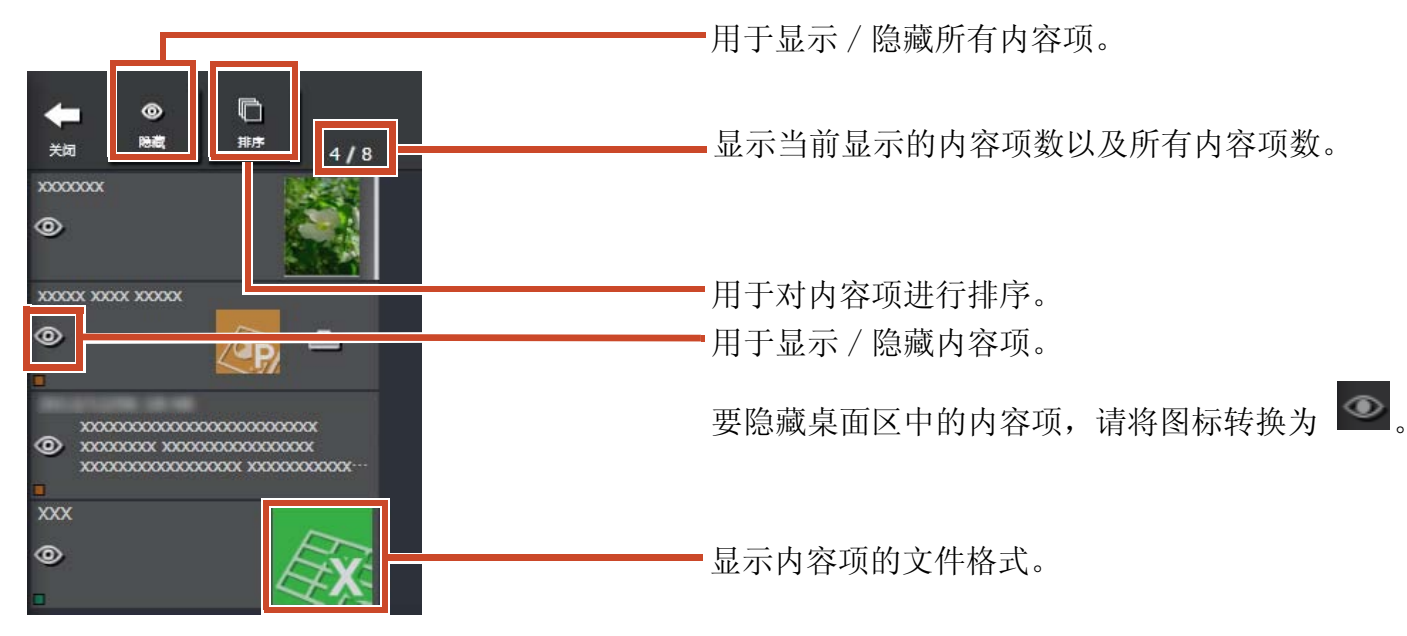

文件格式图标显示如下。

| 图标   | 文件格式       | 图标  | 文件格式  |
|------|------------|-----|-------|
|      | Word       |     | Excel |
| (ap) | PowerPoint | PDF | PDF   |
| _    | 剪贴板        |     |       |

同时对多个项目执行操作时,请在此选择。

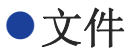

X

导入图像文件时

×

-同时对多个项目执行操作时,请在此选择。

显示绘图工具。

对于通过 ScanSnap SV600 扫描的图像,会出现用于启动书籍图像查看器的按钮。

• 单击此处更改标题。

-用于增大 / 减小窗口大小。

从 ScanSnap 导入 PDF 时

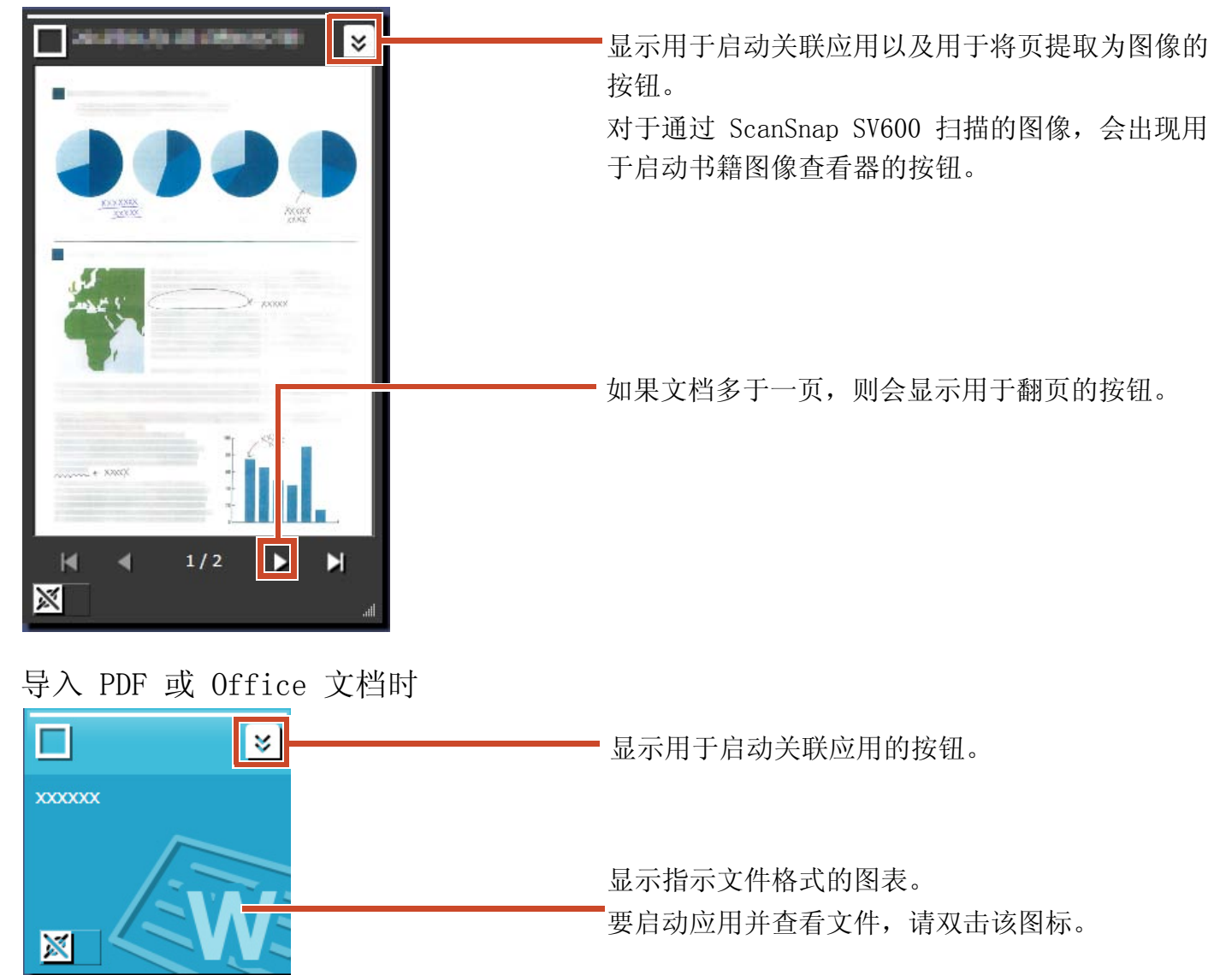

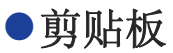

#### 单一视图模式

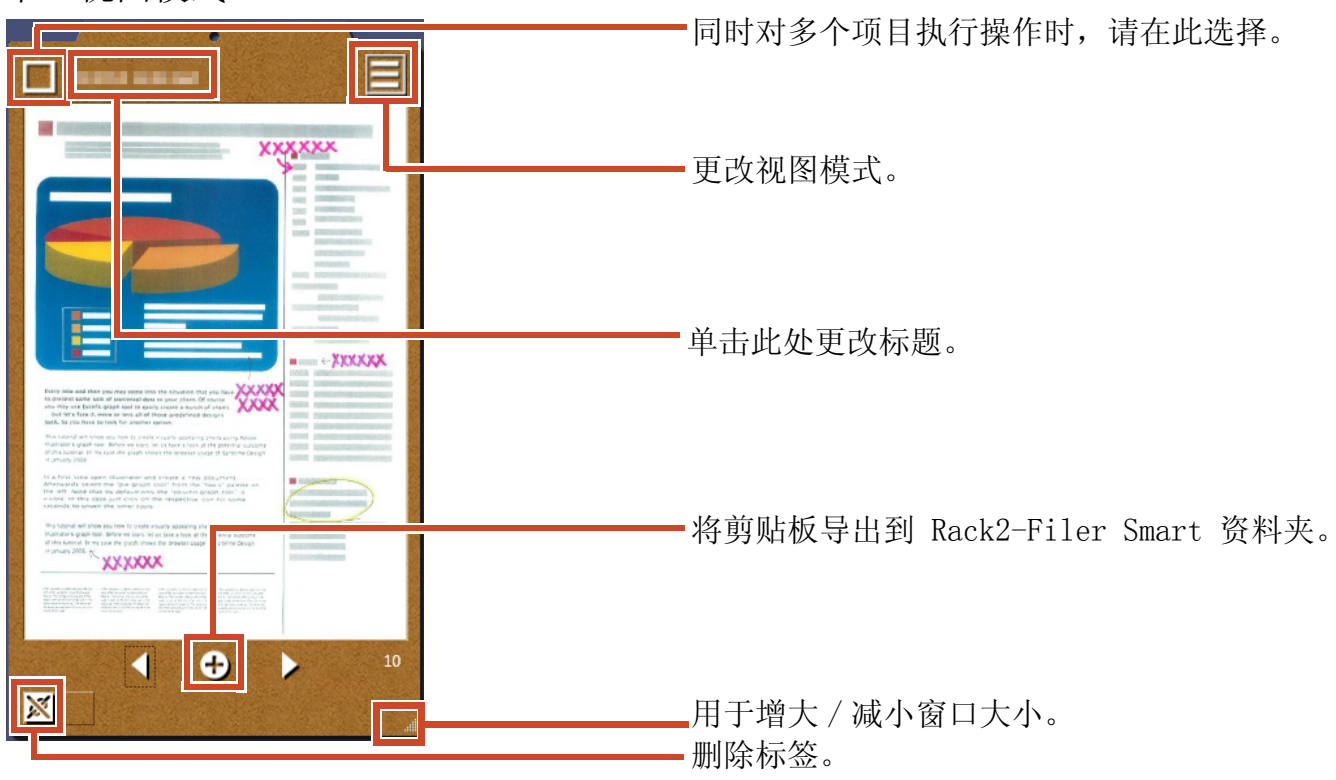

#### 列出视图模式

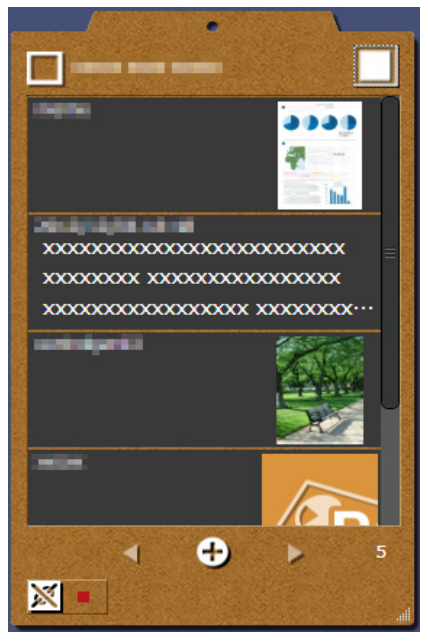

## 安装 / 卸载

此处以 Windows<sup>®</sup> 7 作为举例。按钮和项目名称根据操作系统而有所不同。单击 / 选择相应的各个按钮 / 项目。

### 安装

#### 注意:

- 安装前,结束其他所有应用程序。
- 确保以具有 PC 管理员权限的用户身份登录。
- 确保 Internet 连接可用。

#### 步骤

- 1. 将安装 CD-ROM 或 DVD-ROM 插入 CD-ROM 或 DVD-ROM 驱动器。
- 2.对于"Rack2-Filer Smart with Magic Desktop",请单击"Magic Desktop"的"安装"按钮。
- 3.在出现的消息中单击"是"按钮。

将下载最新版本的 Magic Desktop 安装程序。

4.单击"安装"按钮。

开始安装。

5. 根据窗口中的指示进行安装。

提示: 在没有 Internet 连接的 PC 上安装

由于无法通过互联网下载 Magic Desktop 安装程序,因此会安装 CD-ROM 或 DVD-ROM 版本。在具有互联网连接的计算机上启动本产品时,产品会自动检查是否存在更新。如果出现更新窗口,请更新产品。

有关每个版本的详细信息,请参阅产品支持网页 (http://www.pfu.fujitsu.com/en/products/magicdesktop/)。

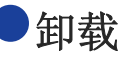

#### 注意:

确保以具有 PC 管理员权限的用户身份登录。

步骤

1. 在 Windows<sup>®</sup> "开始"菜单中,选择"控制面板"。

将显示"控制面板"。

2.选择"程序和功能"。

"程序和功能"窗口将会出现。

3. 从已安装软件的列表中选择 "Magic Desktop", 然后单击"卸载"。

将会出现一则确认消息。

4.单击"确定"按钮。

Magic Desktop 即被卸载。

### 故障排除

有关详细信息,请参阅产品支持网页(http://www.pfu.fujitsu.com/en/products/magicdesktop/)。

#### 本手册中的说明

在本手册中,彩色图像扫描仪 ScanSnap (SV600、iX500、S1300i、S1100、S1300、S1500) 统称为 "ScanSnap"。

#### 本手册中的屏幕示例

- ●Microsoft 产品截图重印已获得 Microsoft Corporation 批准。
- ●本手册中使用的截图为 Windows<sup>®</sup> 7 产品。
- ●在本手册的屏幕示例中,已对其他公司的产品图标进行模糊处理。

#### 商标

Microsoft、Windows、Windows Vista、Excel及 PowerPoint为Microsoft Corporation 在美国和 / 或其他国家的注册商标或商标。Word 为美国 Microsoft Corporation 的产品。ScanSnap、ScanSnap 徽标、Rack2-Filer及 Magic Desktop 为 PFU LIMITED 在日本注册商标或商标。iPad、iPhone 和 iPod touch为 Apple Inc. 的商标。Android为Google Inc. 的注册商标或商标。其他公司名称和产品名称均为各自公司的注册商标或商标。

Magic Desktop 基础指南 P2WW-3081-02ZHZ0 发布日期: 2013 年 8 月 版本: 第二版 发布者: PFU LIMITED

●本公司保留随时更新内容的权利,并不会事先通知用户。

●本公司不承担因本书中所记载的文件使用而引发的第三者专利权以及其他权利的侵害责

任。

●未经本公司许可不得以任何形式转载本书。